# 令和7年度(第64回)「税に関する高校生の作文」データ提出要領

皆さんがタブレットなどで作成した作文の電子データについては、以下の要領で学校の担当の先生へ提出してください。

## 【作文データの形式】Microsoft Word

- Microsoft Word 以外のファイル形式で作成した場合は、<u>必ず Microsoft Word に変換</u>し てから提出してください。
- ・ Microsoft Word への変換方法は、2ページ目以降の資料を参考にしてください。

## 【作文データの保存ファイル名】「学校名\_学年\_クラス\_出席番号\_氏名」

例)○○高等学校 3年B組 出席番号10 国税 花子さん→ ○○高等学校\_3\_B\_10\_国税花子

#### 【応募締切り】令和7年9月8日(月)

※ 学校への提出期限については、必ず担当の先生に確認してください。

### 【作文データ提出前のチェック項目】

| 学校名、学年・組、氏名(フリガナ)、題名の入力もれはないですか。                                   |
|--------------------------------------------------------------------|
| 本文の文字数は、800字以上 1,200字以内ですか。<br>※ 学校名、学年・組、氏名(フリガナ)、題名は含みません。       |
| 作文データのファイル形式は、Microsoft Word になっていますか。                             |
| 作文データのファイル名は、正しく表記されていますか。<br>※ ファイル名は常用漢字を使用してください。 例)高→高 崎→崎 吉→吉 |

≪商標について≫

- Microsoft Word は、米国 Microsoft Corporation の米国及びその他の国における登録商標です。
- Google ドキュメントは、Google LLC の商標です。
- Pages (application program) は、Apple Inc.の商標です。
- ・ 記載されているシステム名、製品名等に商標表示 (®、TM) を付記していません。

Googleドキュメントを使用する場合

# 1 Microsoft Wordを開く方法

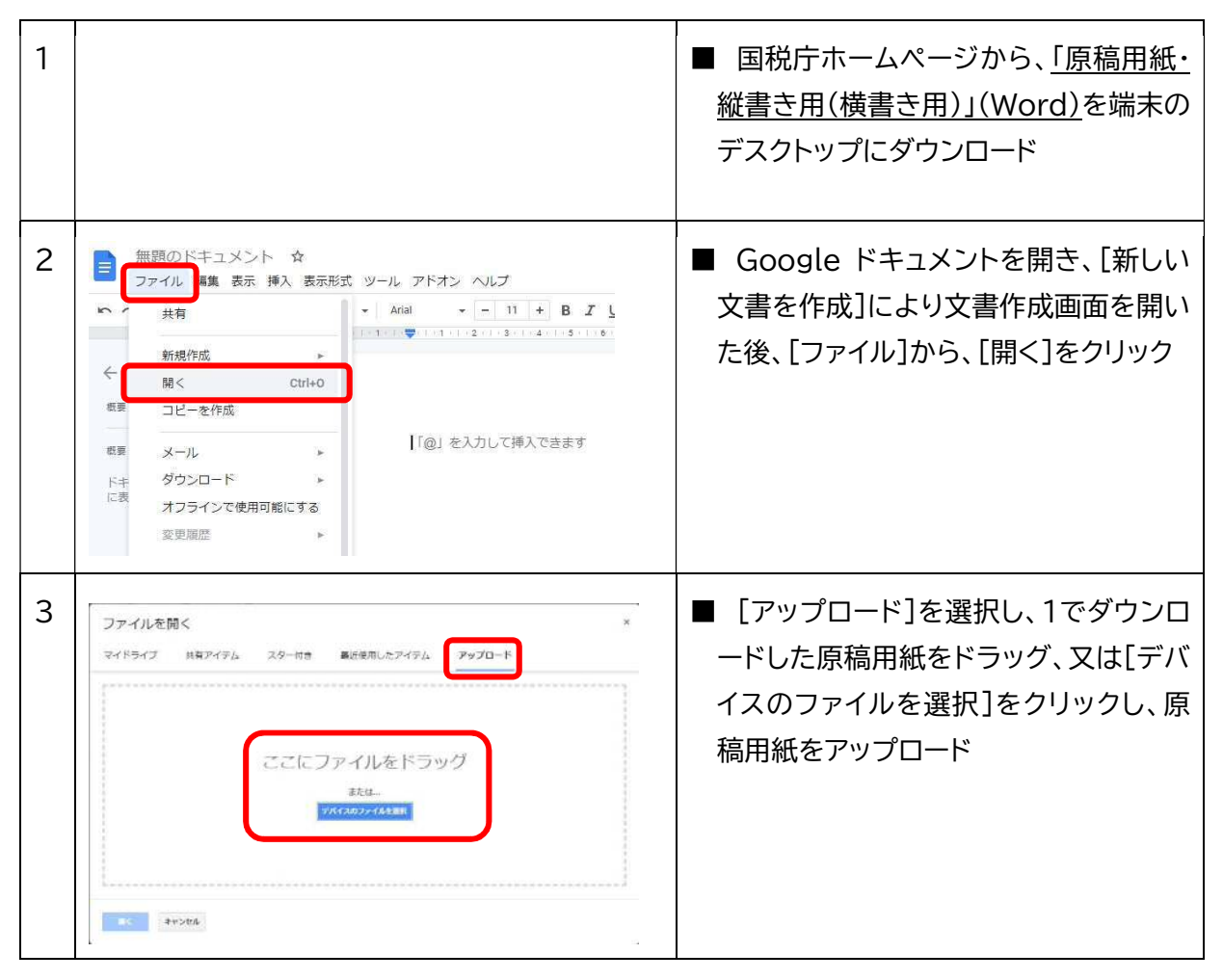

2 Microsoft Wordで保存する方法

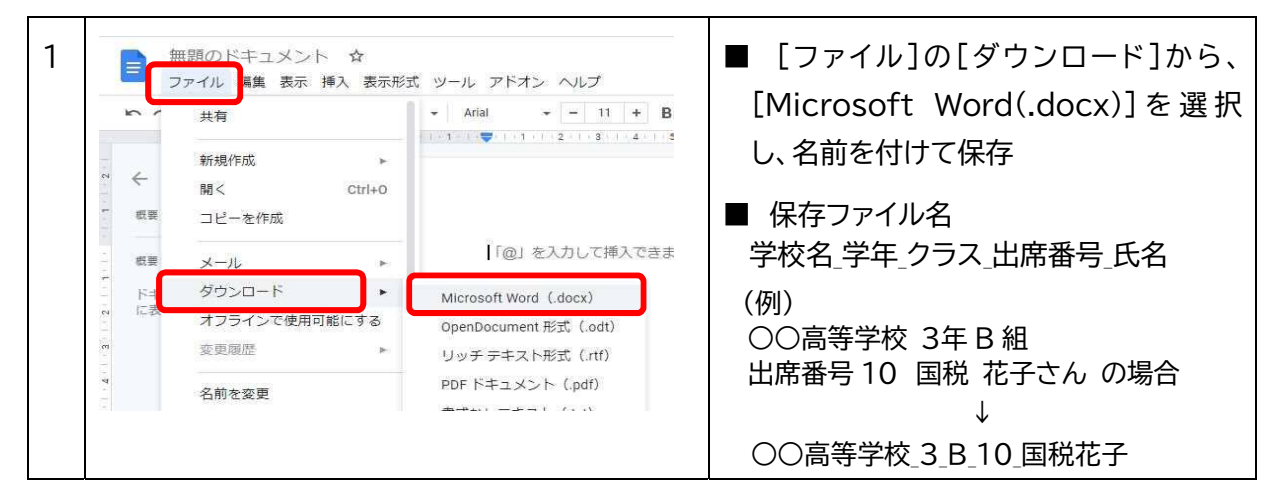

# Pages を使用する場合

1 Pagesを開く方法

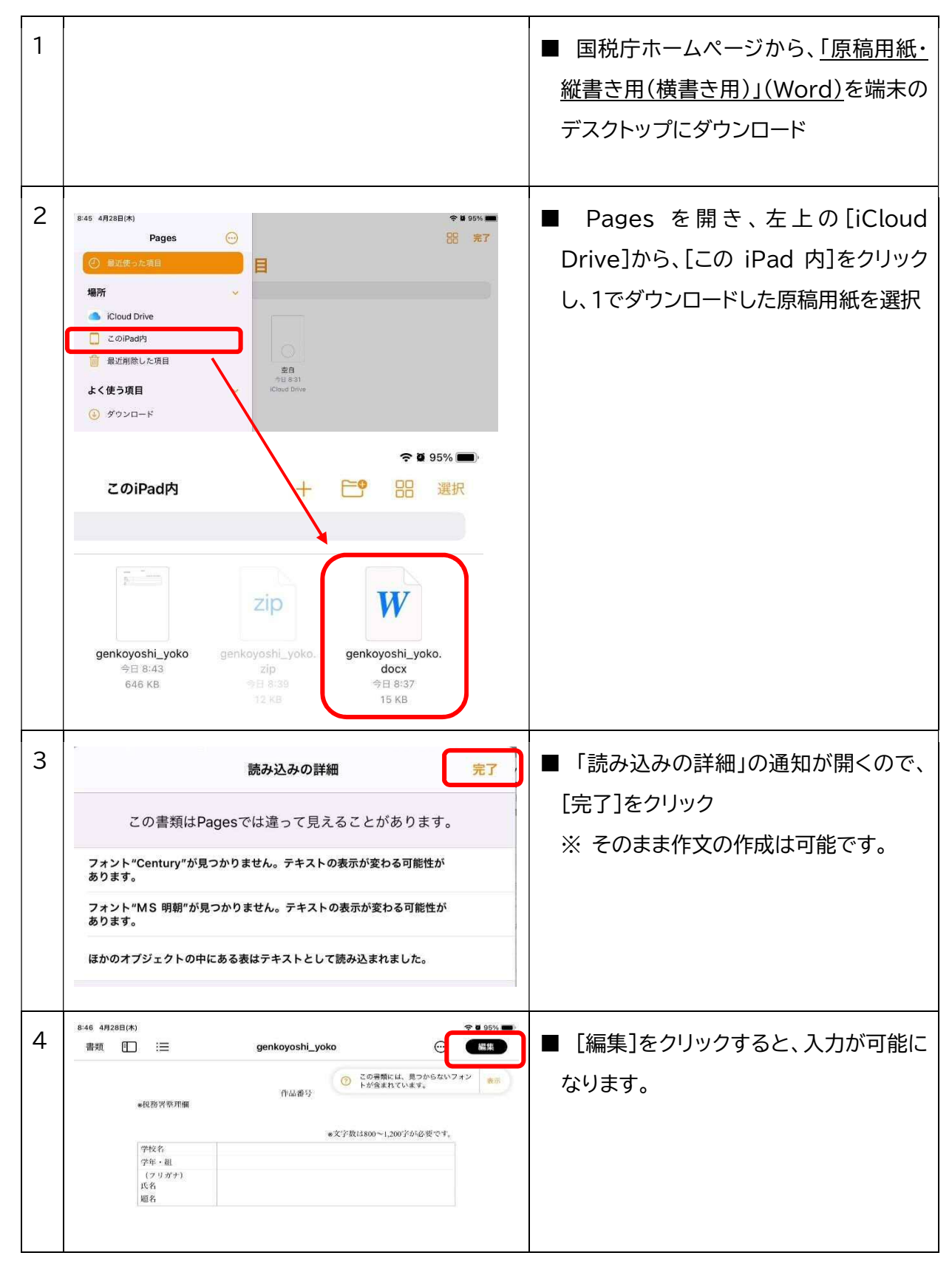

2 Microsoft Wordで保存する方法

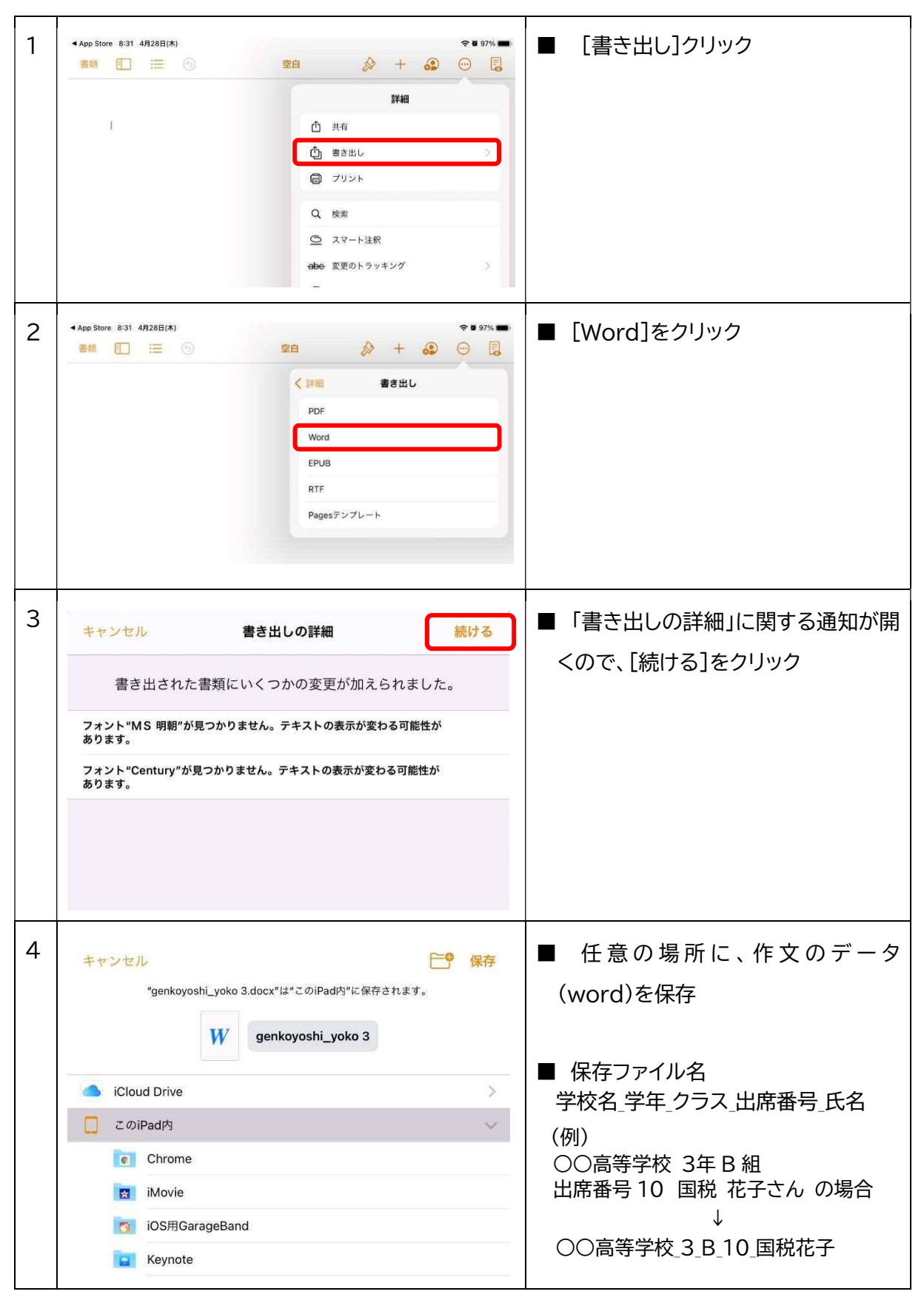